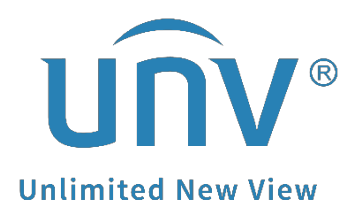

## How to Troubleshoot when the Camera Shows Offline (Incorrect Username or Password) on a Uniview NVR?

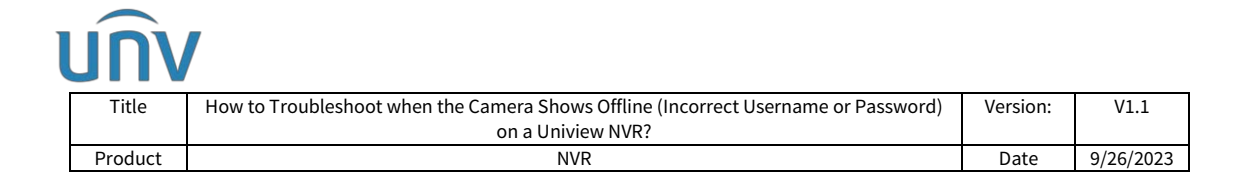

## How to Troubleshoot when the Camera Shows Offline (Incorrect Username or Password) on a Uniview NVR?

## Description

When the Uniview camera status on the NVR shows offline (incorrect username or password), please refer to this instruction below.

| นทิง               |   | 🖳 Liv | e View   | 📰 Play        | back 🔅 Setup        | 2.              | Sm        | art            |               |                  |             |
|--------------------|---|-------|----------|---------------|---------------------|-----------------|-----------|----------------|---------------|------------------|-------------|
| Client             | * | Came  | ra       |               | Fisheye             | Ad              | lvance    | d              |               |                  |             |
| System             | * |       |          |               |                     |                 |           |                |               |                  |             |
| Camera IIIII ED IA | * | Auto  | Switch t | o H.265       | Off Note: Effective | when first cor  | nnected   |                |               |                  |             |
| Camera             |   | Auto  | Switch t | o U-Code Off  | V No                | te: Effective w | hen first | t connected    |               |                  |             |
| Encoding           |   | Refr  | resh     | Modify        | Delete Auto Search  | Search Se       | gment     | Batch Edit Pas | 1             |                  |             |
| Audio              |   |       | No.      | Camera ID     | Address             | Port            | Rem       | note Camera ID | Offline(Incor | rect Username or | · Password) |
| OSD                |   |       | 7        | D1 (IP Camera | . 172.16.0.133      | 80              |           | 1              | Uniview       | HEN .            | UNIVIÉ      |
| Image              |   |       | 2        | D2 (IP Camera | 172.1.90.157        | 80              |           | 1              | Uniview       |                  | _           |
| Schedule           |   |       | 3        | D3 (IP Camera | 172.1.90.179        | 80              |           | 1              | OTIVIEW       |                  | ONIVIE      |
| Motion             |   | -     |          |               |                     |                 |           |                |               |                  |             |

**Note:** This method is applicable to most of the scenarios. If the method still cannot solve your problem, it is recommended to consult our Tech Support Team. https://global.uniview.com/Support/Service\_Hotline/

## **Operating Steps**

**Step 1** Make the PC and camera are connected within the same local area network.

There are two topology we suggest:

① Connect all the cameras and the PC to a PoE Switch (or you can power the camera with power adaptor, and connect it to the Router with an Ethernet cable), then you should be able to access the camera's web interface for password resetting.

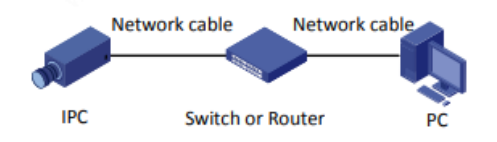

② Connect the PC to one of the NVR's PoE ports (Take NVR301-08X-P8 as an example).

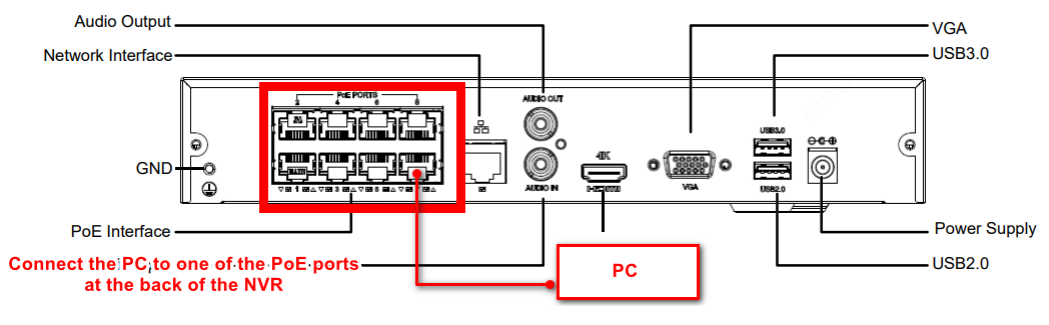

| l | JN      |                                                                                    |          |           |
|---|---------|------------------------------------------------------------------------------------|----------|-----------|
|   | Title   | How to Troubleshoot when the Camera Shows Offline (Incorrect Username or Password) | Version: | V1.1      |
|   |         | on a Uniview NVR?                                                                  |          |           |
|   | Product | NVR                                                                                | Date     | 9/26/2023 |

**Step 2** Change the IP address of the PC so that it is within the camera's IP range to access the camera's web interface for password resetting.

terret \* Control Panel \* Network and Shaing Center \* Control Panel \* Network and Shaing Center \* Control Panel \* Network and Shaing Center \* View your basic network information and set up connections \* View your basic network information and set up connections \* View your basic network information and set up connections \* View your basic network information and set up connections \* View your basic network information and set up connections \* View your basic network information and set up connections \* View your basic network information and set up connections \* View your basic network information and set up connections \* View your basic network information and set up connections \* View your basic network information and set up connections \* View your basic network information and set up connections \* View your basic network information and set up connections of the provide information information \* View your basic network information buttoms \* Study a broadband, dail up, or VPI connection or set up a router or access point \* Degroes and reper network problems, or get troubleshooting information. \* Study a broadband, dail up, or VPI connection or set up a router or access point \* Study a broadband, dail up, or VPI connection or set up a router or access point \* Study a broadband, dail up, or VPI connection or set up a router or access point \* Study a broadband, dail up, or VPI connection or set up a router or access point \* Study a broadband, dail up, or VPI connection or set up a router or access point \* Study a broadband word (CPI) \* Study a broadband word of CPI) \* Study a broadband word of CPI in Study & Study & S

The IP address of your PC can be changed under **Network and sharing center**.

You can refer to this tutorial video below to reset the camera's password from its web interface after changing the IP address of the PC.

https://www.youtube.com/watch?v=ue3JlexZSKI&list=PLrBaKYrUJkiv\_ShCVIqTeIAsO xyFEljjR&index=16

**Step 3** Modify the NVR's offline channel to get the camera back online.

**Step 3.1** Click **Modify**. Enter the correct username and password of the offline camera under **Setup>Camera>Camera>Camera** and then save it.

| vnu                |     | l Uv      | e View   | 🛄 Playback      | O Setu             | a a               | Smart                 |           |               |          |                       | admin Lo  | gout Privacy. |
|--------------------|-----|-----------|----------|-----------------|--------------------|-------------------|-----------------------|-----------|---------------|----------|-----------------------|-----------|---------------|
| Client             | Y   | Came      | ra       | Fis             | heye               | Adv               | ranced                |           |               |          |                       |           |               |
| System<br>Camera   | ~ ~ | Auto      | Switch t | to H.265 💿 On 🔿 | Off Note Effective | e when first core | nected                |           |               |          |                       |           |               |
| Comera<br>Encoding |     | Auto      | Switch t | Modify          | Auto Search        | h Search Seg      | ment Batchi Edit Pasa |           |               |          |                       |           |               |
| Audio              |     |           | -        | C               | Address            | Port              | Remote Camera ID      | Protocol  | Status        | Vendor   | Model                 | Configure | Access        |
| OSD                |     |           | 1        | D1 (IP Cameraui | 172.1.90.157       | 80                | 1                     | Uniview   | 104           |          | IPC3515LR3-PF28-D     |           | Access        |
| image              |     |           | 2        | D2 (IP Camera   | 172.1.90.179       | 80                | 1                     | Uniview   |               | UNIVIEW  | IPC675LFW-AX4DUPKC-VG |           | Access        |
| schedule           |     |           | 3        | D3 (IP Cameraux | 172.1.90.211       | 80                | 2                     | Uniview   | 52            | IMCP     | IPC9312LFW-AF28-2X4   |           | Access        |
|                    |     |           |          |                 |                    |                   |                       |           |               |          |                       |           |               |
| unv                |     |           | Ę        | Live View       | , 📖 I              | Playback          | 🌣 Setu                | P         | 🎝 Sr          | nart     |                       |           |               |
| Client             |     | ~         |          | Camera          |                    | Fish              | ieye                  |           | Advanc        | ed       |                       |           |               |
| System             |     | $\otimes$ |          |                 | r                  |                   |                       |           |               |          |                       |           |               |
| Camera 15:0        |     | *         |          | Add Mode        | zv1510             | IP Address        | ~                     |           |               |          |                       |           |               |
| Camera             |     |           |          | Protocol        | L                  | Uniview           | ~                     |           |               |          |                       |           |               |
| Encoding           |     |           |          | IP Address      | l                  | 172.1.90.15       | 7                     |           |               |          |                       |           |               |
| Audio              |     |           |          | Port            | [                  | 80                |                       |           |               |          |                       |           |               |
| OSD                |     |           |          | Username        | ]                  | admin             |                       |           |               |          |                       |           |               |
| Image              |     |           | 1        | Password        | ]                  |                   | 1-                    | 32 charac | ters, case-se | nsitive. |                       |           |               |
| Schedule           |     |           |          |                 |                    |                   |                       |           |               |          |                       |           |               |
| Motion             |     |           |          | Remote Carr     | nera ID            | 1                 | ~                     |           |               |          |                       |           |               |
| Video Loss         |     |           |          | Federal ad Ta   |                    | 000 00            | <b>)</b> #            |           |               |          |                       |           |               |
| Tampering          |     |           |          | Extended In     | ansmission         |                   | 20                    |           |               |          |                       |           |               |
| Privacy Mask       |     |           |          | Search          | Save               | Cance             | el                    |           |               |          |                       |           |               |
| Snapshot           |     |           |          |                 |                    |                   |                       |           |               |          |                       |           |               |
|                    |     |           |          |                 |                    |                   |                       |           |               |          |                       |           |               |

|   | JN      |                                                                                    |          |           |
|---|---------|------------------------------------------------------------------------------------|----------|-----------|
| ĺ | Title   | How to Troubleshoot when the Camera Shows Offline (Incorrect Username or Password) | Version: | V1.1      |
|   |         | on a Uniview NVR?                                                                  |          |           |
|   | Product | NVR                                                                                | Date     | 9/26/2023 |

**Step 3.1** Click **Refresh** and wait for a moment. The camera will come back online automatically, and you will then be able to check the live view and manage the camera (the status will change from offline (incorrect username or password) to offline (device is connecting) first, and then online at last).

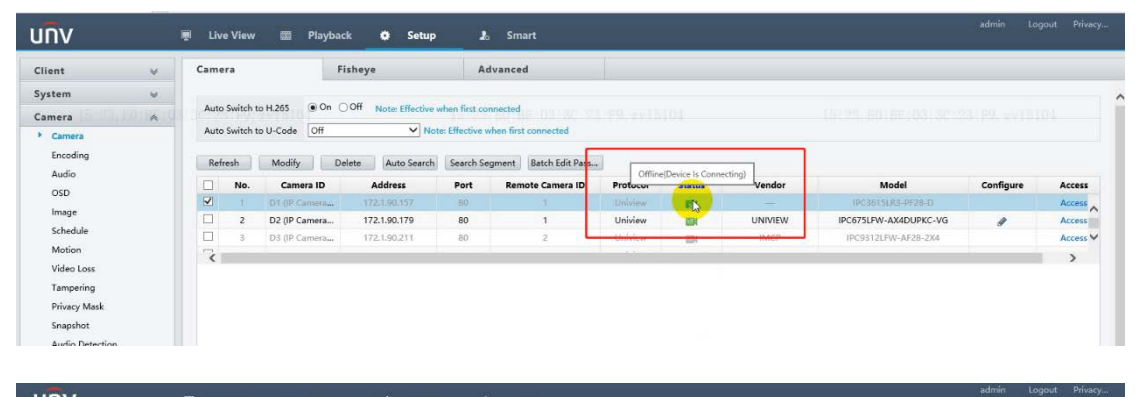

| System     V     Auto Switch to H-265     © On Off Note Effective when first connected       Camera     Auto Switch to U-Code     Off     V Note Effective when first connected       Encoding     Refreeh     Modfy     Delete     Auto Sarch Segment     Batch Edit Pass.       OSD     No. Camera ID     Audress     Port     Remote Camera ID     Protocol       No. Camera ID     Audress     Port     Remote Camera ID     Protocol | 23-19, se15104                                                                                                 |       |
|----------------------------------------------------------------------------------------------------|----------------------------------------------------------------------------------------------------|-------|
| Camera     Auto Switch to 14.25     © On Off Note Effective when First connected     Encoding       Auto Switch to 14-20de     Off Vote Effective when First connected     Encoding       Encoding     Refeeth     Modify Delete       Auto Search Segment     Batch Edit Pass       OSD     No. Camera ID     Address       V     1     D10P Camera       1     10 PC anners     1                                                       | 23 79, 241510                                                                                                  |       |
| Camera     Auto Switch to U-Code     Off     Note: Effective when first connected       Encoding     Refresh     Modify     Delete     Auto Search     Search Segment     Batch Edit Pass       Audio     No.     Camera ID     Address     Port     Remote Camera ID     Protocol     Online     Vendor       OSD     1     D10P Camera     172.130.137     80     1     Uniview     -     IPC361518.3-9F28-D                            |                                                                                                    |       |
| Encoding<br>Audio<br>OSD  Refresh Modfy Delete Auto Search Segment Batch Edit Pass<br>No. Camera ID Address Port Remote Camera ID Protocol Online Vendor Model<br>05D  1 D Li (P Camera 172.130.157 80 1 Uniview Cr IPC361518.3-F28-D                                                                                                    | 1                                                                                                    |       |
| Audio No. Camera ID Address Port Remote Camera ID Protocol Callier Vendor Model                                                                                                    | The second second second second second second second second second second second second second second second s |       |
| OSD         No.         Camera ID         Address         Port         Remote Camera ID         Protocol         Umine         Vendor         Model           01         1         D1 (IP Camera         172.1.90.157         80         1         Uniview         9,         —         IPC3615LR3-PF28-D                                                                                                    |                                                                                                    |       |
| I D1 (IP Camera 172.1.90.157 80 1 Uniview                                                                                                    | Configure                                                                                                    | Acces |
|                                                                                                    | 1                                                                                                    | Acces |
| Image 2 D2 (IP Camera 172.1.90.179 80 1 Uniview UNIVIEW IPC675LFW-AX4DUPKC-VG                                                                                                    | 1                                                                                                    | Acces |
| Schedule 3 D3 (IP Camera 172.190.211 80 2 Uniview M IMCP IPC9312LFW-AF28-2X4                                                                                                    |                                                                                                    | Acces |
| Motion                                                                                                    |                                                                                                    |       |
| Video Loss                                                                                                    |                                                                                                    |       |
| Tampering                                                                                                    |                                                                                                    |       |